# 指定「聯絡用電子郵件地址 (Email-2)]

由於資安事件日多,常有使用者信箱密碼可能遭盜,系統管理者須緊急暫停帳號登入以避免事態擴大(使 用者信件遭竊窺、或遭濫用寄詐騙信、垃圾信],雖然暫停帳號均已公告於本組首頁,但使用者不易於第 一時間知悉而造成使用困擾,故為加強聯繫使用者,自2014/09/25起,本組提供的電子郵件信箱服務(mx, my, oz, m98[m103等)新增使用者登記「聯絡用電子郵件地址」功能,以做為信箱帳號相關通知之用, 例如:使用者可設定其他的電子郵件地址(如:gmail, hotmail)收受此類通知,期能即時了解其信箱狀態。

## 設定程序

## 1. 登入網路系統組線上服務系統

- 1. 連線 https://www.ccxp.nthu.edu.tw/ccxp/INQUIRE/
- 輸入該系統的帳號密碼(請詳閱頁面上說明),如果無法登入「校務資訊系統」,請點選該頁面上的 「忘記密碼?」,再依其指示處理[]

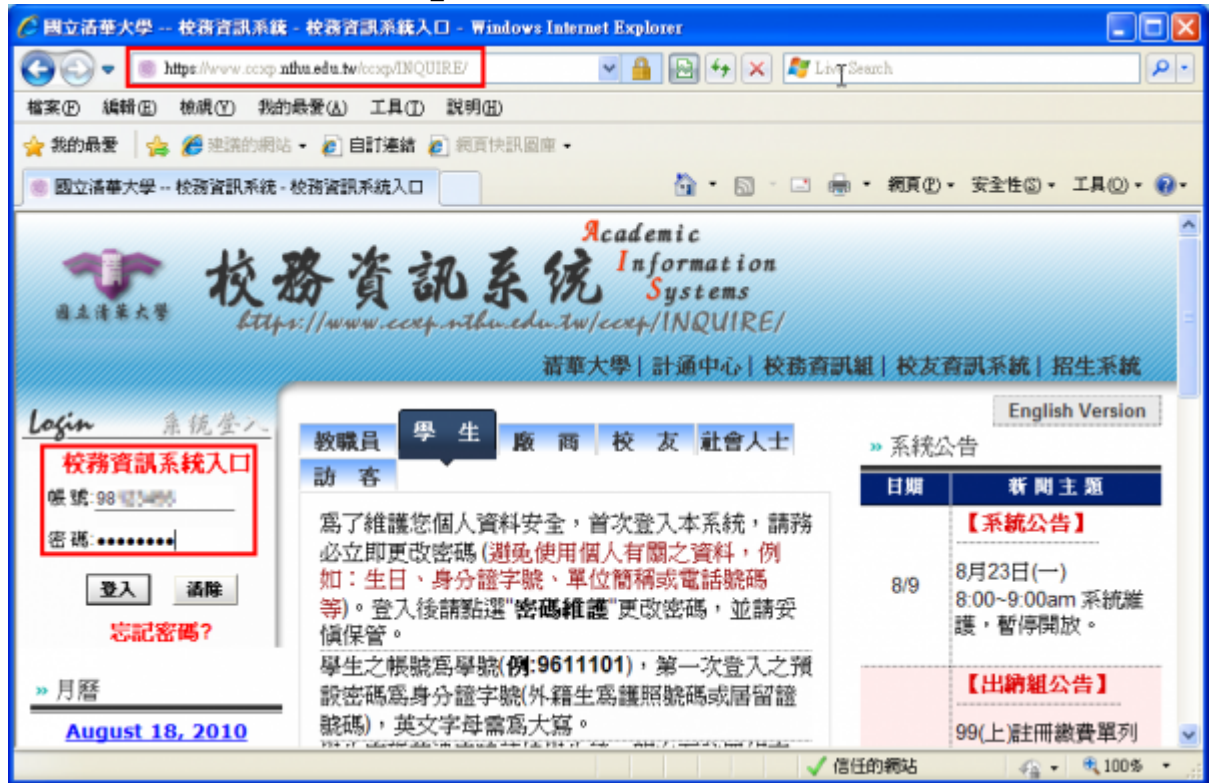

- 3. 選擇「計通中心相關服務」下的「網路系統組線上服務」,出現右方連結(①本頁面連結有效期約2 分鐘,如逾期請重新點選左方選單「網路系統組線上服務」(或重新登入校務資訊系統)以產生新的 有效連結)
- 點選右方「登入網路系統組線上服務」,將轉址至本組線上服務入口 https://ua.net.nthu.edu.tw/

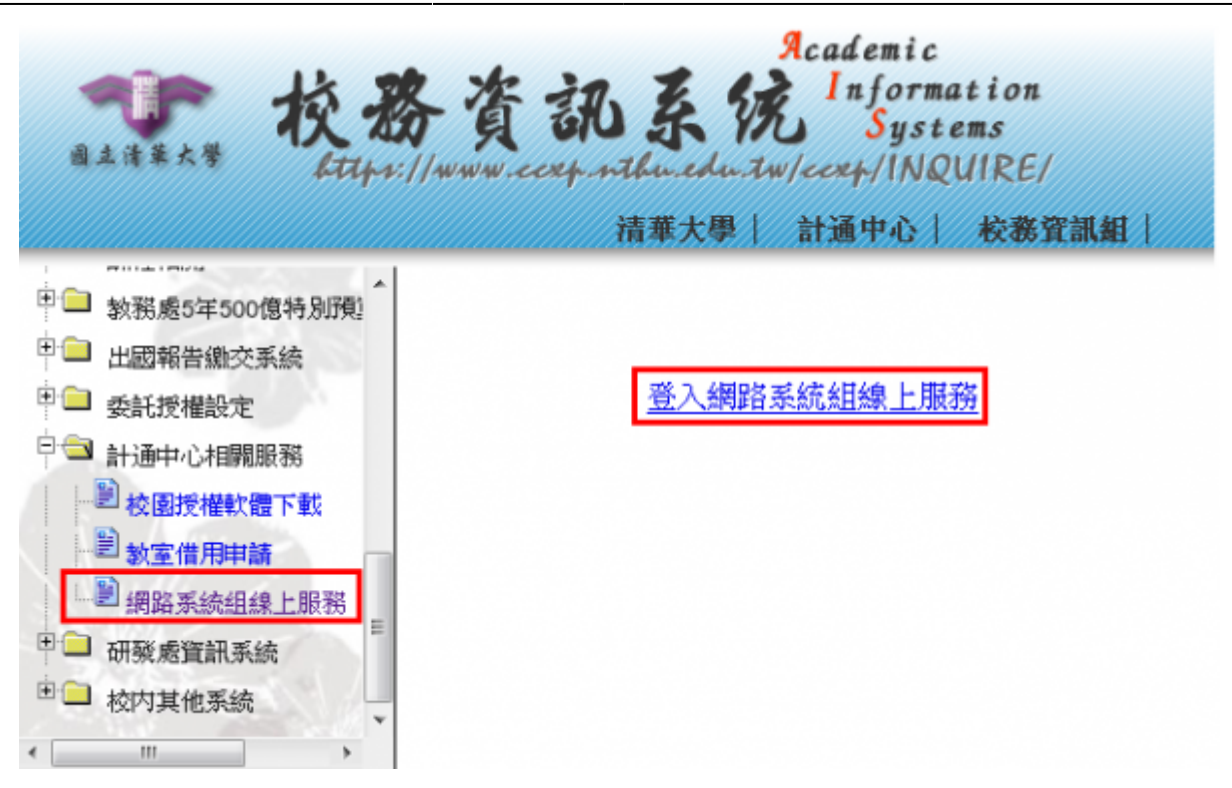

#### 轉址失敗的處理

 如轉址至本組線上服務入口出現以下畫面(Cannot get checksum or expired)[]表示本頁面連結 已超過2分鐘有效期,請重新點選「校務資訊系統」左方選單的「網路系統組線上服務」(或重新登 入校務資訊系統)以產生新的有效連結。例如錯誤訊息[]decrypt(-2)]

| 錯誤代碼 (Error code): DECRYPT(-2)<br>錯誤訊息 (Error message): 無法取得檢査碼或逾期 |
|--------------------------------------------------------------------|
| (Cannot get checksum or expired)                                   |
| 回苔頁 (Go Home)                                                      |
|                                                                    |

2. 如轉址至本組線上服務入口出現以下畫面□IP mismatch□□表示您的 IP 位址已與登入「校務資訊系統」時有所不同(有些 wifi 環境會發生),請改變網路使用點以設法維持同一來源 IP 位址。

| 網路系統組線上服務<br>Online Services | 錯誤代碼 (Error code): SESSION(-2)<br>錯誤訊息 (Error message): IP 連線位址不同 (IP mismatch) |
|------------------------------|---------------------------------------------------------------------------------|
| 系統功能<br>System functions     | 回首頁 (Go Home)                                                                   |
| 香 首頁<br>Home                 |                                                                                 |

成功轉址至「網路系統組線上服務」

- 進入「網路系統組線上服務」畫面,網址開頭為 https://ua.net.nthu.edu.tw/□請先檢視個人資 料是否正確,其中「狀態 (Condition)□關係到是否有權可申請某些服務,例如:gapp 電子郵件信 箱,教職員工的狀態須為「一般」,學生須為「校、復」□
- 2. 根據服務類別,點選左方選單。

| 網路系統組線上服務                              | 歡迎登入網路系統組             | 且線上服務 / Welcome to Network Systems Division                                                                                                    | Logout) ▲<br>기 |
|----------------------------------------|-----------------------|----------------------------------------------------------------------------------------------------|----------------|
| Online Services                        | 編號 (Student/Staff-ID) | The second is                                                                                                    |                |
| 系統功能                                   | 姓名 (Name)             |                                                                                                    |                |
| System functions                       | 英文姓名 (English Name)   |                                                                                                    |                |
| <b>香</b> 首成                            | 連線來源 (From)           |                                                                                                    |                |
| Home                                   | 登入時間 (Login Time)     | - manufacture - manufacture - ma |                |
| Logout                                 | 間系 (Language)         |                                                                                                    |                |
| #7.66 m th                             | 狀態 (Condition)        | 18                                                                                                    |                |
| Email services                         |                       |                                                                                                    |                |
| ☆ 価格電路選單<br>## Mailbox Service         |                       |                                                                                                    |                |
| ▲ 信箱存收記錄查詢<br>Mallbox Access Log Query |                       |                                                                                                    |                |
| ▲ 寄信記録査府<br>SMTP Query                 |                       |                                                                                                    |                |
| ◆ 信箱後測<br>Mailbox Check                |                       |                                                                                                    |                |
| ◆ 寄信 IP 白名軍服務<br>SMTP White List       |                       |                                                                                                    |                |
| Google Apps for Education              |                       |                                                                                                    |                |
| ※ papp 信箱服務意車<br>papp Mailbox Service  |                       |                                                                                                    |                |

- 2. 設定聯絡用電子郵件地址
  - 1. 登入「網路系統組線上服務」後,依據您要設定的信箱,先選擇左方選單,若為 @mx 信箱,請選 擇□@mx 信箱服務選單 (@mx Mailbox Service)□□@gapp 信箱,請選擇□@gapp 信箱服務選單 (@gapp Mailbox Service)□□餘類推;再選擇右方的「設定... 聯絡用電子郵件地址」。

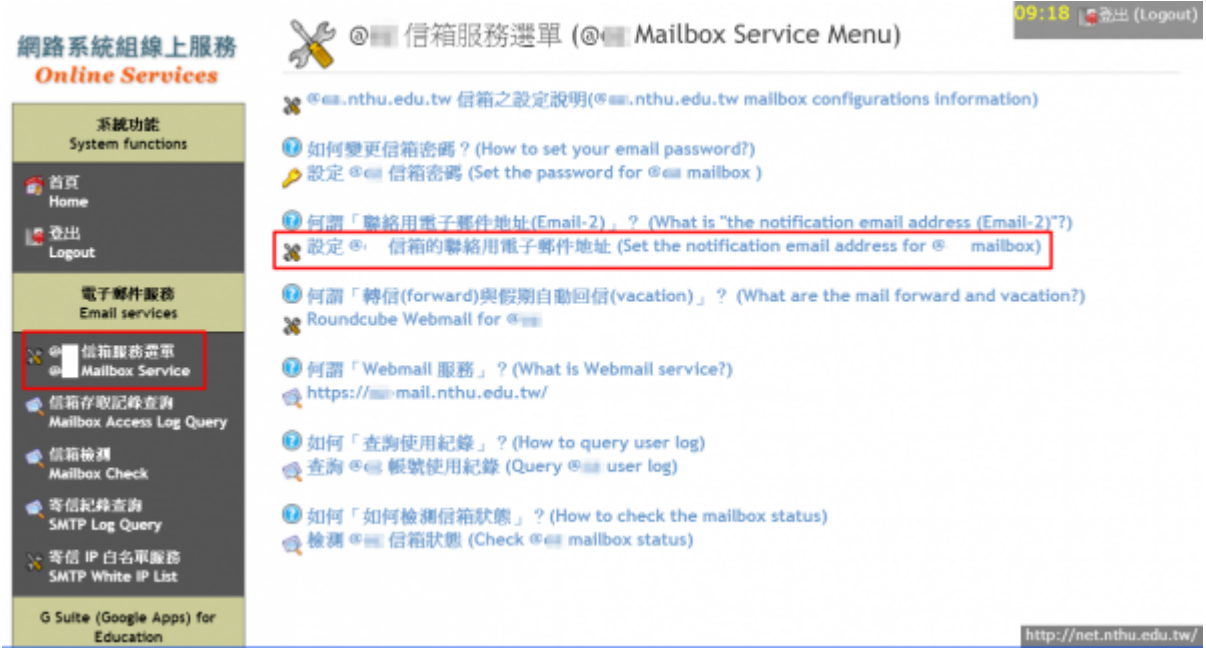

2. 於「聯絡用電子郵件地址」欄位填上您的聯絡信箱,再點選「確認設定(Apply)□□

| 💥 🏧 設定聯絡用電子郵件地址                                                                   | (Set the notification email address)                    |  |  |  |
|-----------------------------------------------------------------------------------|---------------------------------------------------------|--|--|--|
| Step: 1 設定資料 (Set data) 2 檢視結果 (Check results)                                    |                                                         |  |  |  |
| 編號 (Student/Staff-ID)                                                             | 97008                                                   |  |  |  |
| 姓名 (Name)                                                                         | M004                                                    |  |  |  |
| 酸號 (ACCOUNT)                                                                      | nthu.edu.tw                                             |  |  |  |
| 最多 3 筆聯絡用電子郵件地址<br>(Maximum of 3 notification email addresses)                    | 制除 (Delete)           制除 (Delete)           制除 (Delete) |  |  |  |
| 取消設定 (Cancel) 確認設定 (Apply)                                                        |                                                         |  |  |  |
| ■ 🔞 何謂「聯絡用電子郵件地址(Email-2)」? (What is "the notification email address (Email-2)"?) |                                                         |  |  |  |

3. 系統將寄送確認信至您設定的聯絡用電子郵件地址,等候您的確認。
 NOTICE注意:確認信於一天內有效,逾期將失效。

### 3. 點擊確認信連結

1. 收到確認信,內容格式大略如下:

Subject: 帳號聯絡用確認信(Confirmation mail)

[Chinese version]

username2@gmail.com 您好:

因為 username@mx.nthu.edu.tw 欲設定您的信箱[]username2@gmail.com[]作為 其帳號聯絡用電子郵件信箱,若您同意的話,請於一天內點擊以下連結,逾期失效。

```
https://ua.net.nthu.edu.tw/portal/ticket.cgi?number=161c5b798507b360761
6f6866da9f9a5
```

相關說明請參閱網址[https://net.nthu.edu.tw/2009/mail:email2]

[英文版]

Hi username2@gmail.com

Because username@mx.nthu.edu.tw would like to set your email address (username2@gmail.com) to be used for receiving his/her account notification,

please click the following URL in one day, if you aggree.

https://ua.net.nthu.edu.tw/portal/ticket.cgi?number=161c5b798507b360761
6f6866da9f9a5

For more information, please refer to https://net.nthu.edu.tw/2009/mail:email2

\_\_\_\_\_

×

[Reference]
IP address: xxx.xxx.xxx.xxx
TTL: 86400 seconds

2. 點擊確認信提供的連結,成功將出現以下畫面。NOTICE注意:請於收到信一天內點擊連結,逾期將 失效。

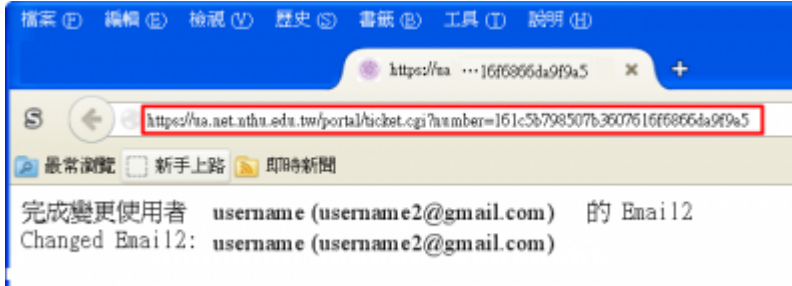

## 4. 檢視設定結果

- 1. 依前述步驟,可看到設定畫面如下。
  - 1. 如欲刪除資料,直接點選該筆後方的「刪除(Delete)□即可。
  - 2. 最多可登記三筆信箱地址。

| w 設定聯絡用電子郵件地址 (Set the notification email address)                                |                                                             |  |  |  |
|-----------------------------------------------------------------------------------|-------------------------------------------------------------|--|--|--|
| Step: 1 設定資料 (Set data) 2 檢視結果 (Check results)                                    |                                                             |  |  |  |
| 編號 (Student/Staff-ID)                                                             | 17503                                                       |  |  |  |
| 姓名 (Name)                                                                         | M014                                                        |  |  |  |
| 酸號 (ACCOUNT)                                                                      | nthu.edu.tw                                                 |  |  |  |
| 最多 3 筆聯絡用電子郵件地址<br>(Maximum of 3 notification email addresses)                    | mthu.edu.tw     翻除 (Delete)     mthu.edu.tw     副除 (Delete) |  |  |  |
| 取為設定 (Cancel) 確認設定 (Apply)                                                        |                                                             |  |  |  |
| • 🕜 何謂「聯絡用電子郵件地址(Email-2)」? (What is "the notification email address (Email-2)"?) |                                                             |  |  |  |

From: https://net.nthu.edu.tw/netsys/ - 網路系統組

Permanent link: https://net.nthu.edu.tw/netsys/mail:email2

Last update: 2020/11/18 09:20